# 10. Come MODIFICARE O CANCELLARE un EVENTO in MEET: lezione / colloquio / assemblea

## Ho sbagliato e devo cancellare una lezione: posso?

Se si sbaglia a creare una lezione tramite CALENDAR e si è già inviata una mail di invito, niente panico: L'EVENTO PUÒ ESSERE MODIFICATO O CANCELLATO IN QUALSIASI MOMENTO.

Vado su CALENDAR e mi posiziono con il mouse sulla lezione che devo cancellare o modificare

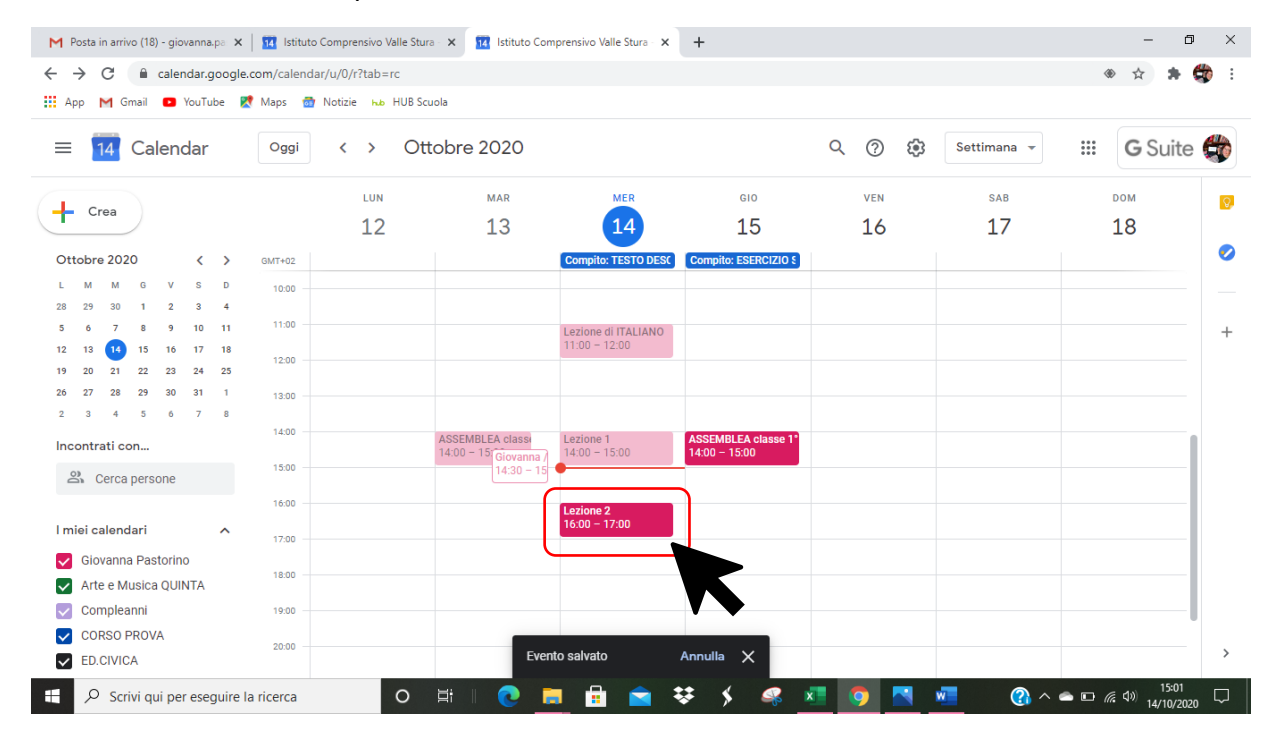

CLICCO sull'evento e compare questa schermata:

| M Posta in arrivo (18) - giovanna, ps: x 🛛 🔃 Istituto Comprensivo Valle Stura - x 😨 Istituto Comprensivo Valle Stura - x +                                                                                                    | 0 ×        |
|----------------------------------------------------------------------------------------------------|------------|
| ← → C 🔒 calendar.google.com/calendar/u/0/r?tab=rc 🗶 🖈                                                                                                    | 🤹 :        |
| 🛗 App M Gmail 💶 YouTube 🥂 Maps 🍈 Notizie 🟎 HUB Scuola                                                                                                    |            |
| = 14 Calendar Occi <> Ottobre 2020 Q (?) Settimana - III G Suit                                                                                                    | e 🛟        |
| Cree         Cree         GIO         VEN         SAB         DOM           Lezione 2         Mercoledi, 14 ottobre • 16:00 - 17:00         14         15         16         17         18                                                                                                    | 0          |
| L       M       M       G         28       29       32       1       Partecipa con Google Meet       Lezione di TALIANO         12       13       M       15       meet.google.com/dao-xczz-tzg       Lezione di TALIANO         12       13       M       15       Partecipa tramite telefono       11:00 - 12:00         12       20       27       28       29       20       20         2       3       4       5       S       11:00 + 1726-540-5415 PIN: 160 923 463#                                                                                                    | +          |
| Incontrati con                                                                                                    | -          |
| Parteciperat/       Si No Forse       ∧         ✓ compleant       Compleant       2000         ✓ conso prova       2000         ✓ ED.CIVICA       2000         If       ●       If       ●       ●       ●       If       ●       ●       ●       ●       ●       ●       ●       ●       ●       ●       ●       ●       ●       ●       ●       ●       ● | - ><br>- > |

Se voglio ELIMINARE l'evento CLICCO SUL simbolo del BIDONE che significa ELIMINA

## Se voglio ELIMINARE l'evento CLICCO SUL simbolo della MATITA che significa MODIFICA

| M Posta in arrivo (18) -               | giovanna.ps 🗴 🛛 🔢 Istituto Comprensivo Valle Stura 🗴 🙀 Istituto Comprensivo Valle Stura 🗴 🕂                 | -                                                                                     |                   |
|----------------------------------------|----------------------------------------------------------------------------------------------------|---------------------------------------------------------------------------------------|-------------------|
| $\leftrightarrow$ $\rightarrow$ C $$ c | alendar.google.com/calendar/u/0/r?tab=rc                                                                    | *                                                                                     | 🗯 🎲 E             |
| 🔛 App M Gmail 🛛                        | 🗅 YouTube 🐰 Maps 👼 Notizie 👞 HUB Scuola                                                                     |                                                                                       |                   |
| = 14 Cale                              | endar oggi < > Ottobre 2020                                                                                 | Q (?) 🔅 Settimana - III G Su                                                          | uite 🗳            |
| - Crea                                 | ■ Lezione 2                                                                                                 | GIO         VEN         SAB         DOM           15         16         17         18 | 0                 |
| Ottobre 2020<br>L M M G<br>28 29 30 1  | Mercoledi, 14 ottobre - 16:00 – 17:00 Compilo: TESTO DESC Partecipa con Google Meet                         | ESERCIZIO S                                                                           |                   |
| 5 6 7 8<br>12 13 14 15<br>19 20 21 22  | meet.google.com/dao-xczz-fzg Lezione di ITALIANO<br>11:00 - 12:00<br>(US) +1 786-540-5415 PIN: 160 923 463# |                                                                                       | +                 |
| 26 27 28 29<br>2 3 4 5                 | 2 invitati<br>1 si, 1 in attesa di risposta<br>Escione 1 ASSEMBI                                            | I FA classe 1º                                                                        | _                 |
| Incontrati con                         | giovanna.pastorino@icvallestura.net<br>Organizzatore<br>grimaria24 rossiglione                              | 500                                                                                   |                   |
| l miei calendari 🗸 Giovanna Pa         | ↓     10 minuti prima     Lezione 2       □     Giovanna Pastorino                                          |                                                                                       |                   |
| Arte e Music<br>Compleanni             | Parteciperai? Si No Forse                                                                                   |                                                                                       |                   |
| CORSO PROVA                            | 20:00                                                                                                    |                                                                                       | >                 |
| 🛨 🔎 Scrivi qui                         | per eseguire la ricerca 🛛 O 🖽 🛛 🔁 🛱 🖌 🗲                                                                     | 🤹 🗴 🧿 📉 🐖 🕜 ^ 🛥 🗈 🦚 14/                                                               | 15:03<br>/10/2020 |

#### PER MODIFICARE:

#### CLICCO SULLA MATITA

## Compare la schermata con i dettagli dell'evento

| M Po | osta in arrivo (18) - giovanna.pa 🗙 📔 🔢 Istituto Comprensivo Valle Stura - 🗙 | 14 Istituto Comprensivo Valle Stur | a × +                                                       | – o ×                                   |
|------|------------------------------------------------------------------------------|------------------------------------|-------------------------------------------------------------|-----------------------------------------|
| ← -  | C alendar.google.com/calendar/u/0/r/eventedit/NjdyM2h                        | xMzBsM3B0bTBxdnRrdnUzNDY           | 0ZG0gZ2lvdmFubmEucGFzdG9yaW5vQGljdmFsbGVzdHVyYS5uZXQ?tab=rc | 🔹 🚖 🗯 🗳 🗄                               |
| Ap   | p M Gmail 💶 YouTube ≹ Maps 👼 Notizie 🏎 HUB Scuola                            |                                    |                                                             |                                         |
| ×    | Lezione 2                                                                    |                                    | Salva Altre azioni 👻                                        | III G Suite 🚭                           |
|      | 14 ott 2020 16:00 - 17:00 14 ott 2020 Fuso orario                            |                                    |                                                             | Ø                                       |
|      | Tutto il giorno Non si ripete 🕶                                              |                                    | Risposta: si 👻 Aggiungi nota/invitati                       | 0                                       |
|      | Dettagli evento Trova un orario                                              |                                    | Invitati                                                    | +                                       |
| 9    | Partecipa con Google Meet<br>meet.google.com/dao-xczz-fzg                    | ~ X                                | Aggiungi invitati                                           |                                         |
| 0    | Aggiungi posizione                                                           |                                    | 2 Invitati 1 sì, 1 in attesa di risposta                    |                                         |
| Ļ    | Notifica 🕆 10 minuti 👻 🗙                                                     |                                    | giovanna.pastorino@icvallestura.net<br>Organizzatore        |                                         |
|      | Aggiungi notifica                                                            |                                    | ORARI SUGGERITI                                             |                                         |
|      | Giovanna Pastorino 👻 🔴 👻                                                     |                                    |                                                             |                                         |
| Ċ    | Occupato 👻 Visibilità predefinita 👻 🕜                                        |                                    | Modificare l'evento                                         |                                         |
| =    | () B <i>I</i> <u>∪</u> )≡ ≔ ∞ X                                              |                                    | Vedere l'elenco invitati                                    |                                         |
|      | Aggiungi descrizione                                                         |                                    |                                                             | >                                       |
|      | ♀         Scrivi qui per eseguire la ricerca         O         봄i            | - 🕑 💻 🗄 🥤                          | i 😻 🗲 🧖 💆 🔽 🖉 🖉 🖉                                           | ■ <i>信</i> (4)) 15:07 □<br>14/10/2020 □ |

### Da qui **posso**:

- MODIFICARE L'ORARIO in alto a sinistra
- AGGIUNGERE INVITATI a destra
- Inserire un MESSAGGIO DI ACCOMPAGNAMENTO in basso a sinistra

| M Pos | sta in arrivo (18) - giovanna.pa 🗙 🛛 🚮 Istituto Comprensivo Valle Stura - 🗙 🔢 Istituto Comprensivo Valle Stu |                                                                    |                     |
|-------|----------------------------------------------------------------------------------------------------|--------------------------------------------------------------------|---------------------|
| ← →   | C alendar.google.com/calendar/u/0/r/eventedit/NjdyM2hxMzBsM3B0bTBxdnRrdnUzND                                 | Y0ZG0gZ2IvdmFubmEucGFzdG9yaW5vQGIjdmFsbGVzdHVyYS5uZXQ?tab=rc 🛛 🛞 😭 | <b>* 😳</b> :        |
| Арр   | M Gmail 💶 YouTube 🐹 Maps 🔯 Notizie 🏎 HUB Scuola                                                              | $\frown$                                                           |                     |
| ×     | Lezione 2                                                                                                    | Salva Altre azioni - III G                                         | Suite 🚭             |
|       | 14 ott 2020 15:30 - 16:30 14 ott 2020 Fuso orario                                                            |                                                                    | 0                   |
|       | Tutto il giorno Non si ripete 🔻                                                                              | Risposta: si 👻 Aggiungi nota/invitati                              | 0                   |
|       | Dettagli evento Trova un orario                                                                              | Invitati                                                           |                     |
| Ú     |                                                                                                    |                                                                    | +                   |
|       | Aggiungi notifica                                                                                            | Aggiungi invitati                                                  |                     |
|       |                                                                                                    | 2 invitati                                                         |                     |
|       | Giovanna Pastorino 🔻 🔴 👻                                                                                     | 1 sì, 1 in attesa di risposta                                      |                     |
| ĉ     | Occupato - Visibilità predefinita - ⑦                                                                        | giovanna.pastorino@icvallestura.net<br>Organizzatore               |                     |
| _     |                                                                                                    | primaria24 rossiglione                                             |                     |
| Ē     | NON FAREMO LEZIONE DI ITALIANO, MA DI STORIA                                                                 | ORARI SUGGERITI                                                    |                     |
|       |                                                                                                    | Autorizzazioni per gli invitati                                    |                     |
|       |                                                                                                    | Modificare l'evento                                                |                     |
|       |                                                                                                    | Invitare altre persone                                             |                     |
|       |                                                                                                    | Vedere l'elenco invitati                                           | >                   |
|       | 🔎 Scrivi qui per eseguire la ricerca 🛛 🛛 🗮 🔋 🚺                                                               | 🛓 🗱 🔸 🧟 🗾 🧔 📉 📶 🕜 ^ 🛎 🛙 🤅 40 -                                     | 15:10<br>14/10/2020 |

Adesso, ad esempio, ho modificato l'orario e il contenuto della lezione scrivendo un messaggio.

Quando ho effettuato tutte le modifiche, clicco su SALVA

Compare una notifica automatica che mi chiede SE VOGLIO INVIARE UNA MAIL AGLI INVITATI e posso anche SCRIVERE UN MESSAGGIO

CLICCO SU INVIA così viene inviata automaticamente una mail a tutti gli invitati alla lezione

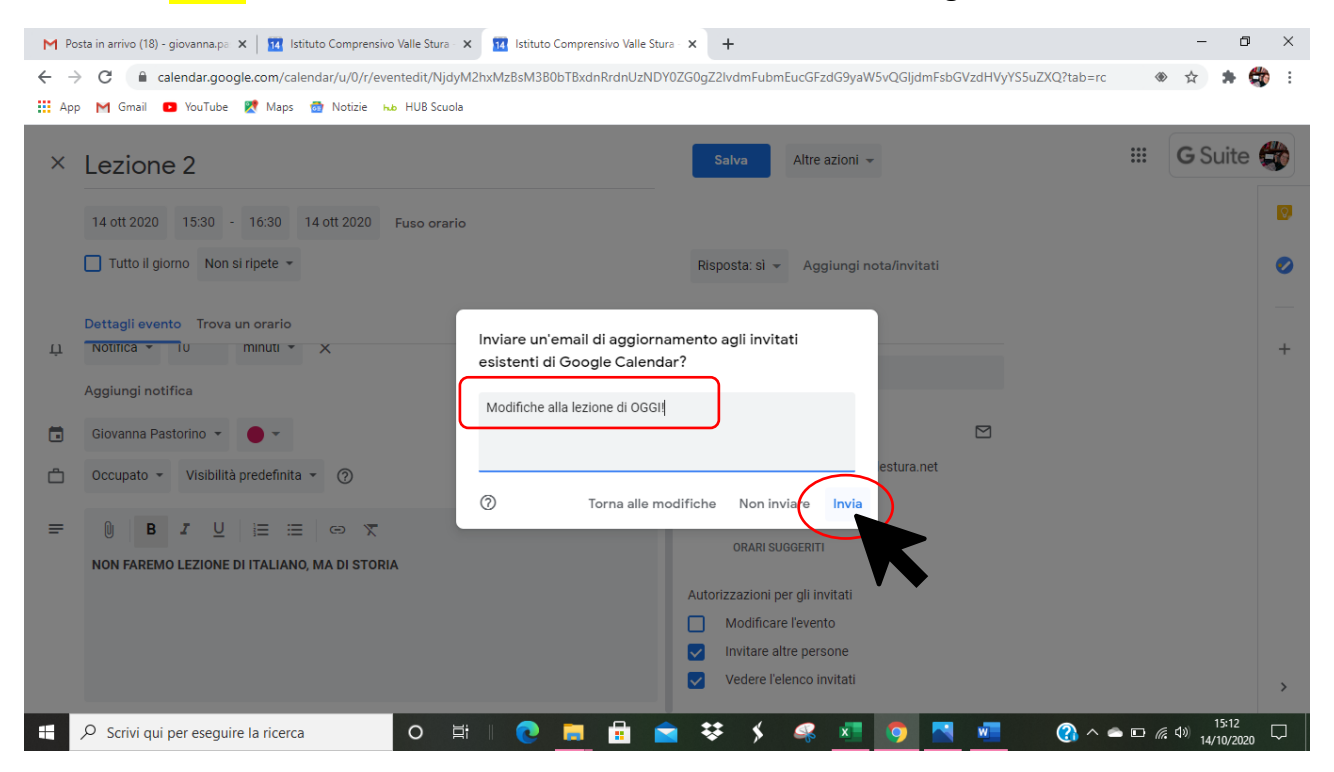

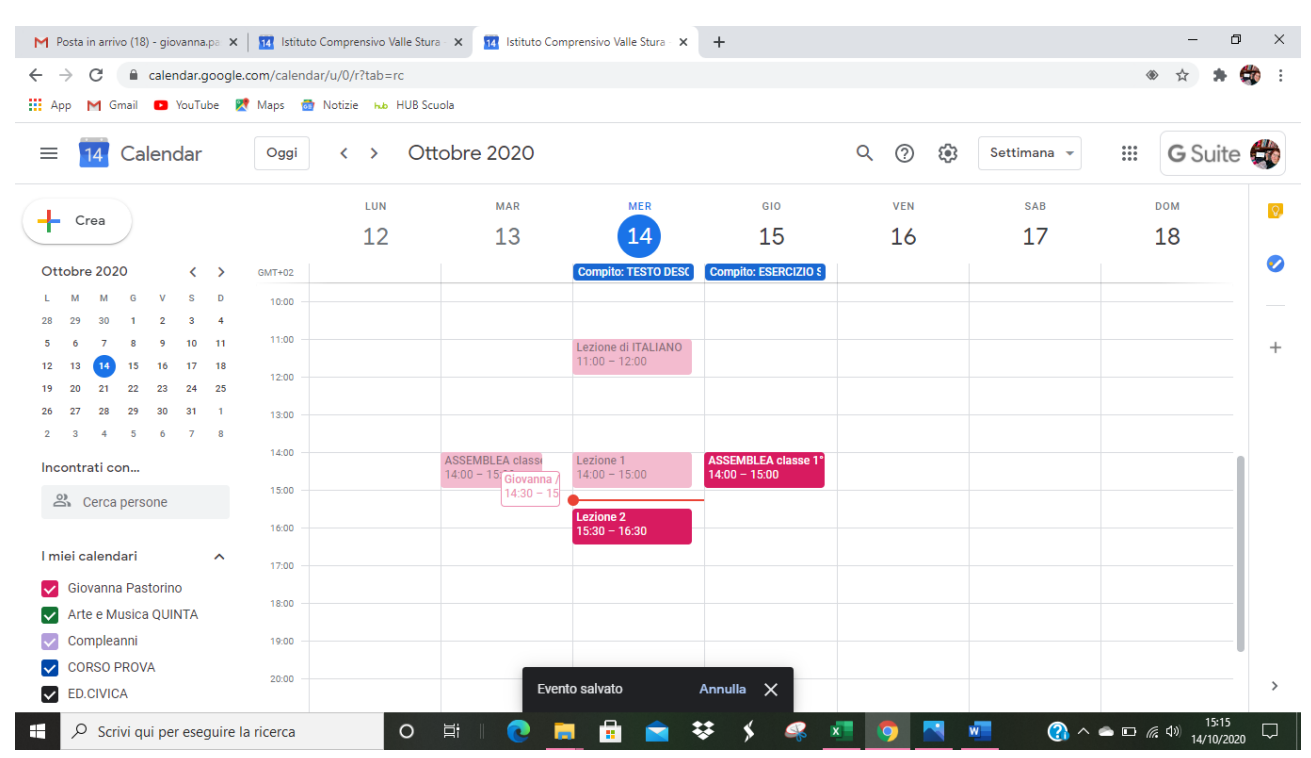

#### Tutte le modifiche si salvano automaticamente nel mio CALENDAR

#### PER CANCELLARE:

#### CLICCO SUL SIMBOLO DEL BIDONE

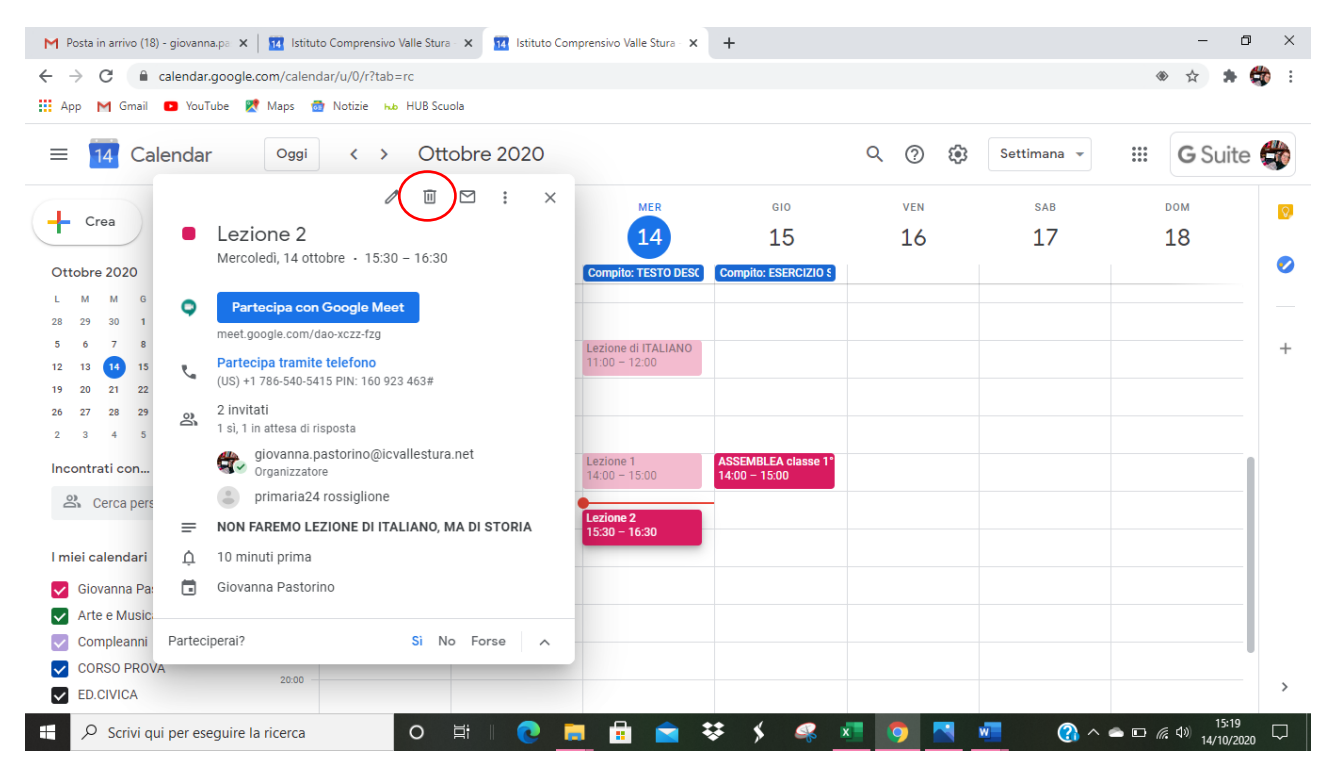

Compare una notifica automatica che mi chiede SE VOGLIO INVIARE UNA MAIL AGLI INVITATI e posso anche SCRIVERE UN MESSAGGIO

#### CLICCO SU INVIA così viene inviata automaticamente una mail a tutti gli invitati alla lezione

| M Posta in arrivo (18) - giovanna,pe x 🛛 🔢 Istituto Comprensivo Valle Stura - x 🛛 🔢 Istituto Comprensivo Valle Stura - x 🕇                                                 | - 0 ×                 |
|----------------------------------------------------------------------------------------------------|-----------------------|
| ← → C                                                                                                    | 🔹 🚖 🗯 🗳 🗄             |
| 🛗 App M Gmail 💶 YouTube 🐰 Maps 👼 Notizie 🏎 HUB Scuola                                                                                                    |                       |
| = 14 Calendar Oggi < > Ottobre 2020 Q @ 😣 Settimana -                                                                                                    | 🗰 🛛 G Suite 🚭         |
| MER GIO VEN SAB                                                                                                    | DOM                   |
| Lezione 2     14     15     16     17                                                                                                    | 18                    |
| Mercoledi, 14 ottobre + 15:30 – 16:30 Ottobre 2020 Compile: TESTO DESC Compile: ESERCIZIO \$                                                                               | 0                     |
| L M M G Partecipa con Google Meet                                                                                                    |                       |
| 28 29 30 1<br>5 6 7 8 Inviare un'email di cancellazione agli invitati di                                                                                                   |                       |
| 12         13         15         Partecipa tramite telefono<br>(US) +1 786-540-5415 PIN: 160 923 463#         Google Calendar?                                             |                       |
| 26     27     28     29     2 invitati     Un impegno improvviso mi costringe a rimandare       2     3     4     5     1 si, 1 in attesa di risposta     l'appuntamento.] |                       |
| Incontrati con giovanna pastorino@icvallestura.                                                                                                    |                       |
| 2 Cerca pers primaria24 rossiglione ⑦ Torna alle modifiche Non inviare Invia                                                                                               |                       |
| E NON FAREMO LEZIONE DI ITALIANO, MA DI CI CINICA ISSUE 16:30                                                                                                    |                       |
| I miei calendari 🗘 10 minuti prima                                                                                                    |                       |
| Giovanna Pa: 🥫 Giovanna Pastorino                                                                                                    |                       |
| Arte e Music                                                                                                    |                       |
| Compleanni Parteciperal? Si No Forse                                                                                                    |                       |
| CORSO PROVA         20.00                                                                                                    |                       |
| 🕂 🔎 Scrivi qui per eseguire la ricerca 🛛 O 🖾 🛛 💽 🧮 💼 💼 🚖 😻 🗲 🧟 🖄 🧖 💆 🜌 🚱 ^ 🛥                                                                                               | ■ <i>儒</i> 4》 15:21 □ |

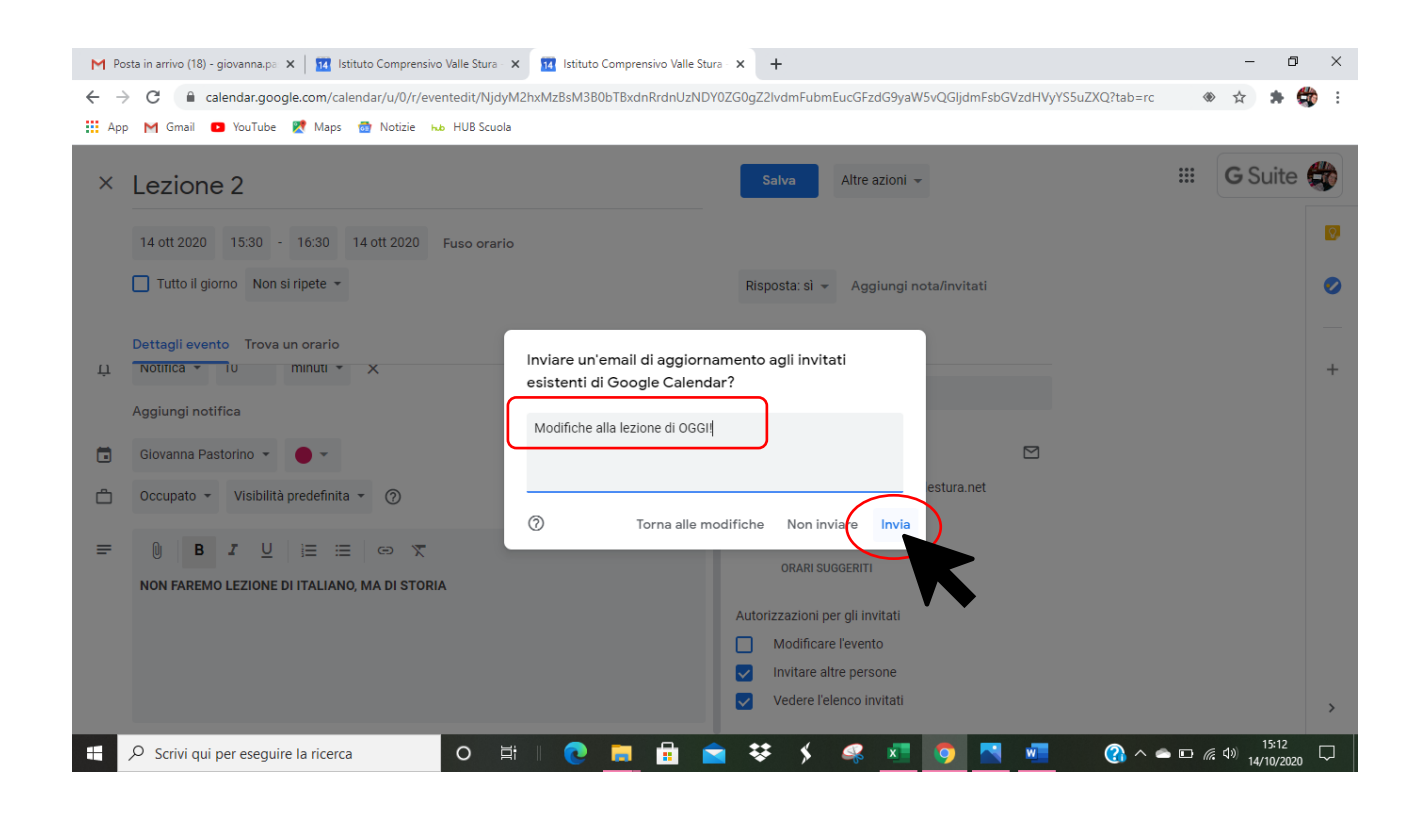

#### Tutte le modifiche si salvano automaticamente nel mio CALENDAR: l'evento risulta ELIMINATO

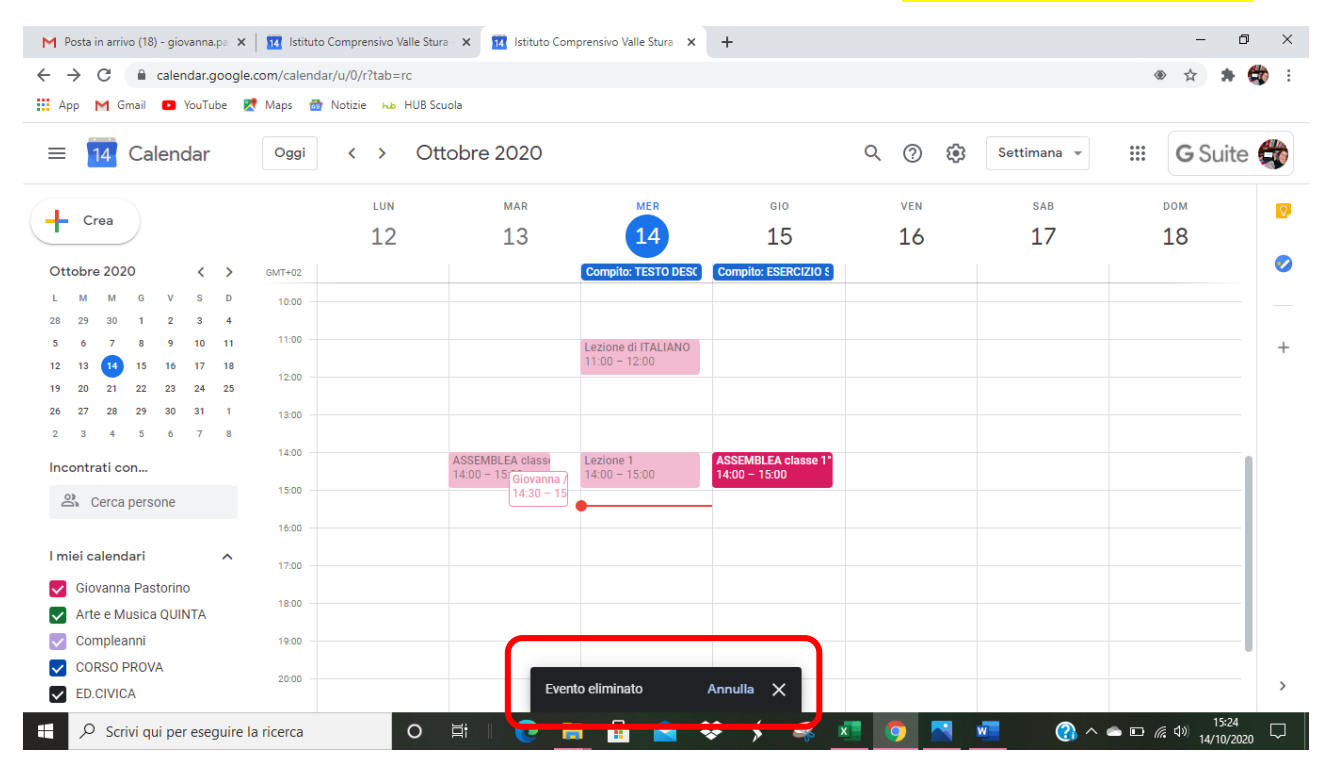